# データ通信量を表示・設定する

モバイルネットワークのデータ通信量を表示するかどうかを設定します。また、データ通信量の最大量やリセット日などを設定します。

表示されるデータ通信量は目安です。実際のデータ通信量と異なる ことがあります。実際のデータ通信量はお問い合わせ先をご確認く ださい。

Wi-Fiスポット機能を利用した際のデータ通信量は含まれません。

#### データ通信量を確認する

ご利用開始もしくはリセットしてから現在までのデータ通信量を表示します。

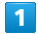

データ通信量

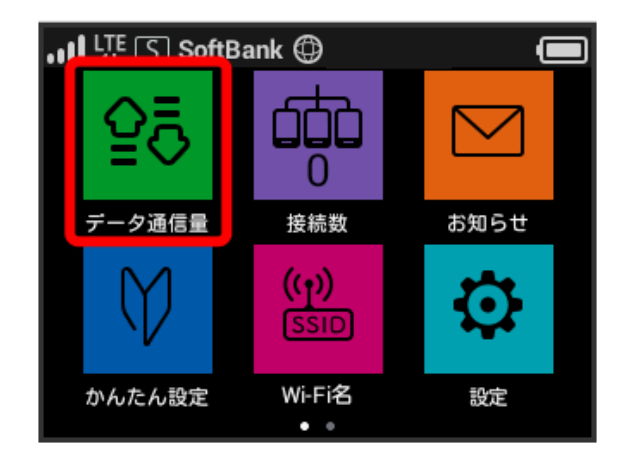

#### 2

[いいえ]

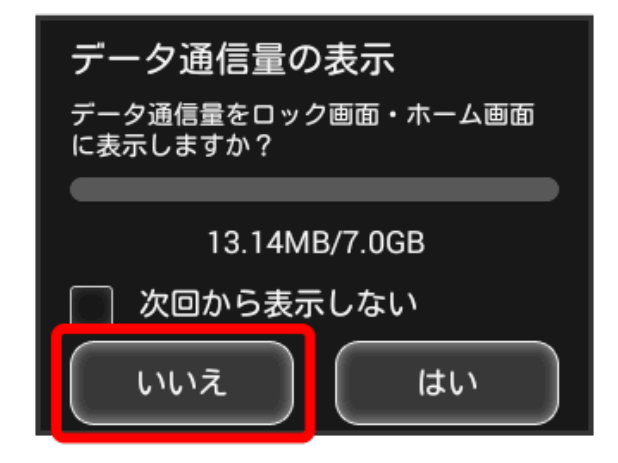

ご利用開始もしくはリセットしてから現在までのデータ通信量 が表示されます。また、当日から最大3日前までのデータ通信量も表 示されます。

・ (はい) をタップすると、データ通信量をホーム画面やロック画面 に表示するための設定ができます。設定方法については「データ 通信量をホーム画面やロック画面に表示する」を参照してくださ い。 データ通信量をホーム画面やロック画面に 表示する

ホーム画面の「データ通信量」アイコンやロック画面にデータ通信 量を表示させるように設定できます。

# 1

〔データ通信量〕

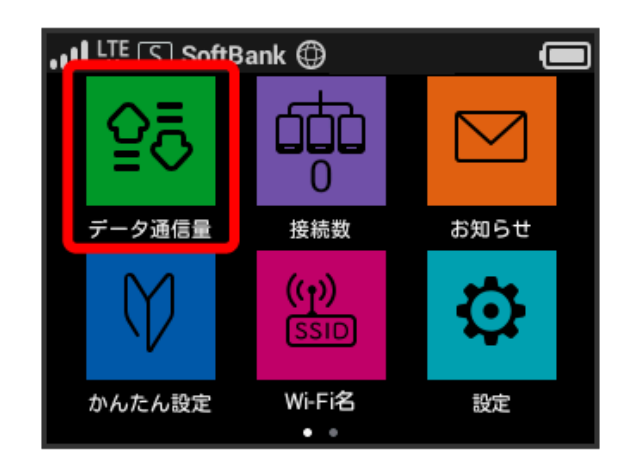

# 2

はい

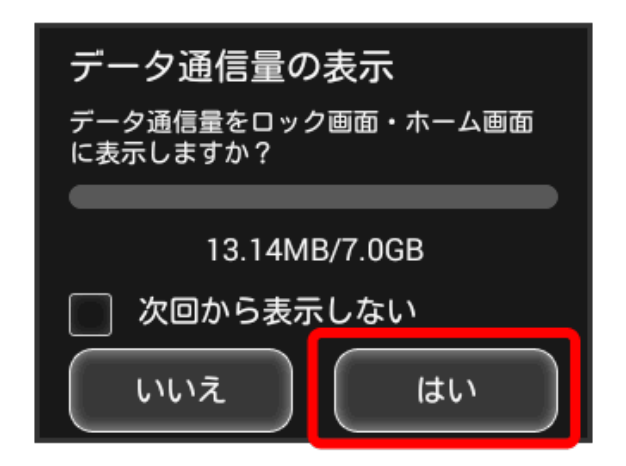

# 3

次へ

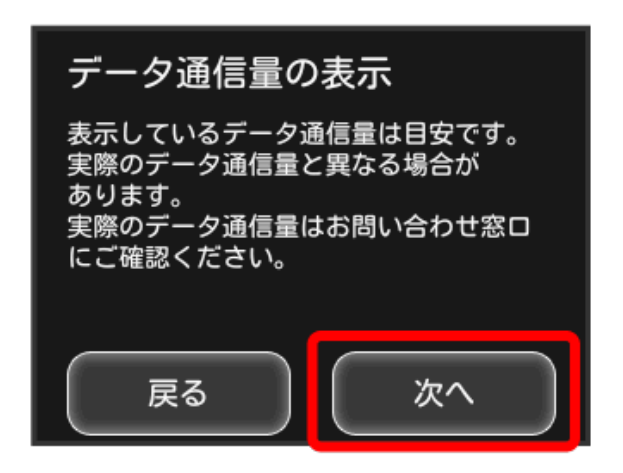

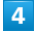

合計

戻る

表示するデータ通信量は、「標準モー ド」、「アドバンス モード」または二

つのモードの「合計」のいずれかに設

次へ

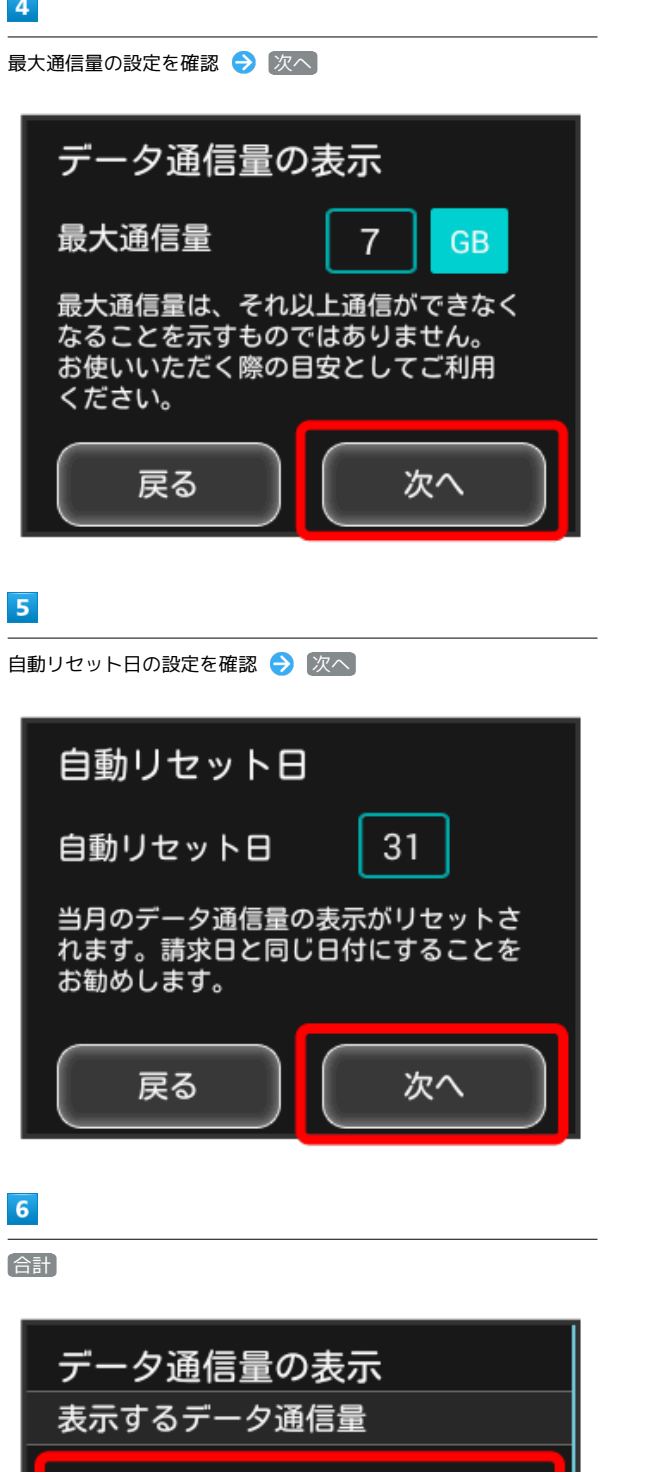

# 7

表示するデータ通信量を選択 🔿 😽

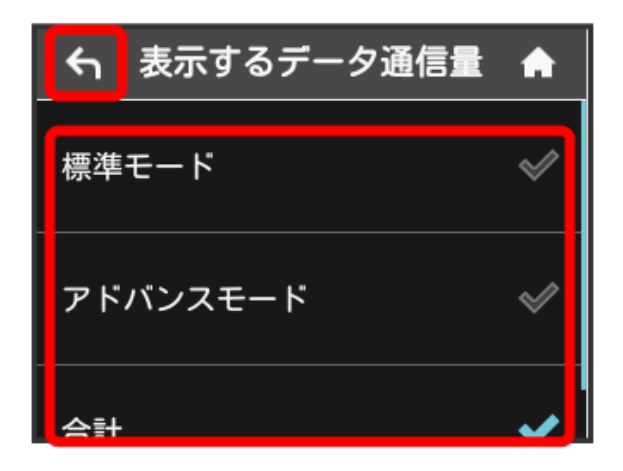

# 8

次へ

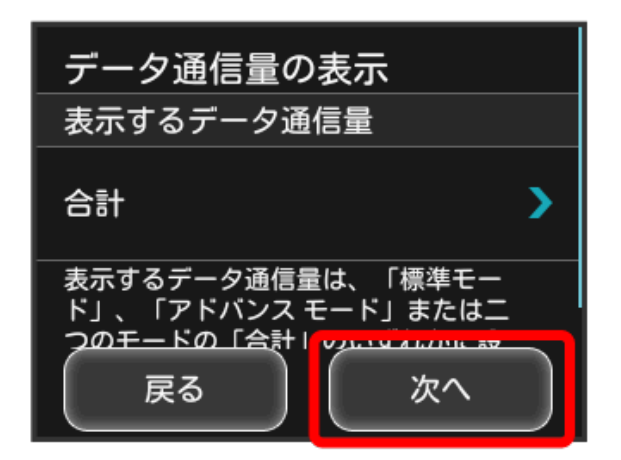

### 🏁 設定が変更されます。

・ホーム画面を表示させると、ホーム画面の 🔂 (データ通信量ア イコン)が変わります。

🔜 (バー表示アイコン)に表示されるデータ通信量は、3桁ま での数字で表示され、表示桁未満の数値は切り捨てて表示されま す。

🚹 表示をやめる / 表示する範囲を切り替える

【データ通信量】 → 【データ通信量設定】 → 【当月】 → 【表示し ない / 当月 / 当日

🏁 設定が変更されます。

・「当月」を選択した場合はご利用開始もしくはリセットして から現在までのデータ通信量が表示され(ホーム画面は 🔜 (バー表示アイコン))、「当日」を選択した場合はその日の データ通信量が数字で表示されます。

# 表示するデータ通信量を設定する

ホーム画面やロック画面に表示するデータ通信量を、「標準モード」、「アドバンスモード」または2つのモードの合計値のいずれか に設定できます。

 ・ネットワークモードの設定については「ネットワークモードを変 更する」を参照してください。

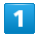

〔データ通信量〕

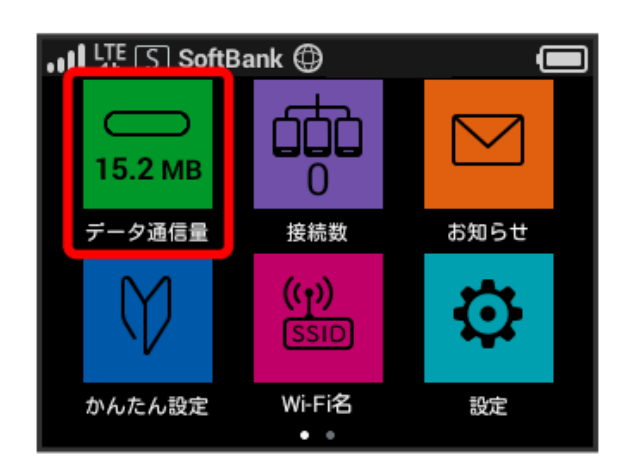

# 2

データ通信量設定

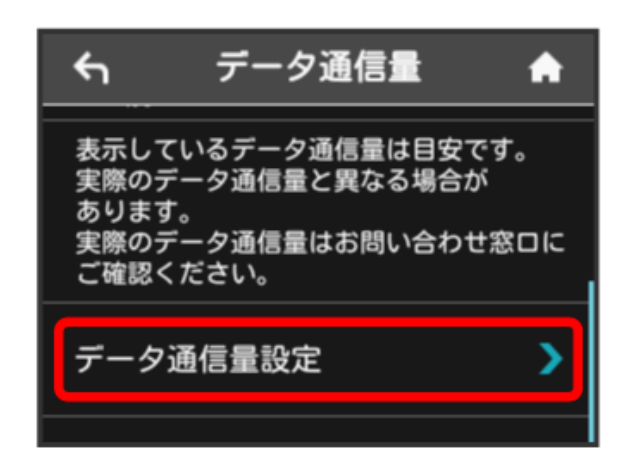

# 3

「表示するデータ通信量」の設定をタップ

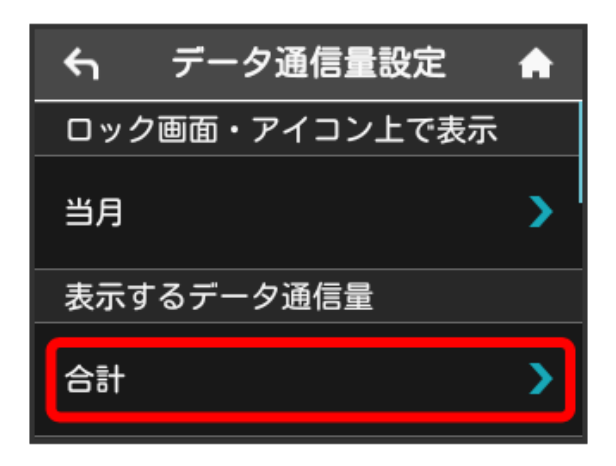

# 4

| ← 表示するデータ通信量 | A  |
|--------------|----|
| 標準モード        | \$ |
| アドバンスモード     | *  |
| 수타           | ~  |

🏁 選択したモードに設定されます。

 アドバンスモードは、ご契約内容によりご利用になれない場合が あります。

表示するデータ通信量を選択

# 最大通信量を設定する

毎月のデータ通信量の目安値を設定できます。設定したデータ通信 量を超えると、アイコン表示などで通知します。

・ホーム画面にデータ通信量を表示する設定で「当月」を選択している場合、ホーム画面に (バー表示アイコン)が表示されます。最大通信量で設定したデータ通信量を超えると、データ通信量のバーが (最大通信量オーバーアイコン)に変わります。
・設定する最大通信量は、それ以上通信ができなくなることを示すものではありません。お使いいただく際の目安としてご利用くだ

#### 1

さい。

データ通信量

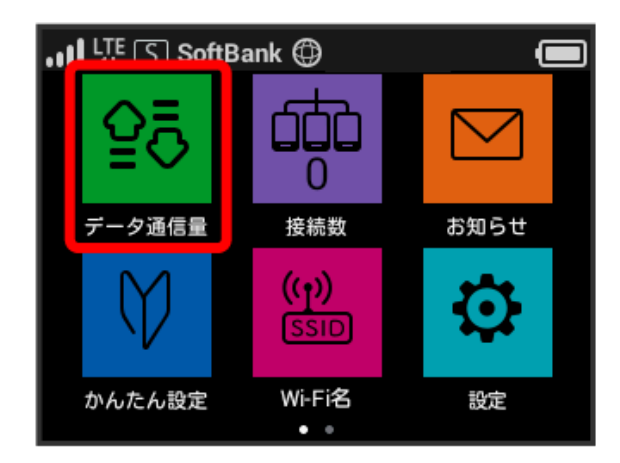

・データ通信量をホーム画面やロック画面に表示するかどうかの確 認画面が表示された場合は、 いいえ をタップします。

# 2

データ通信量設定

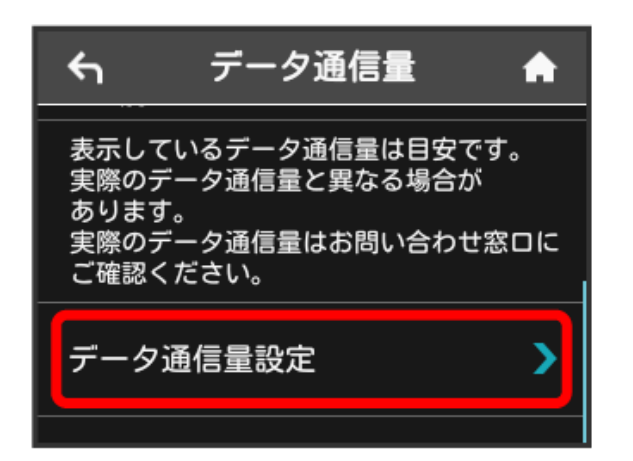

### 3

「最大通信量」の数字をタップ

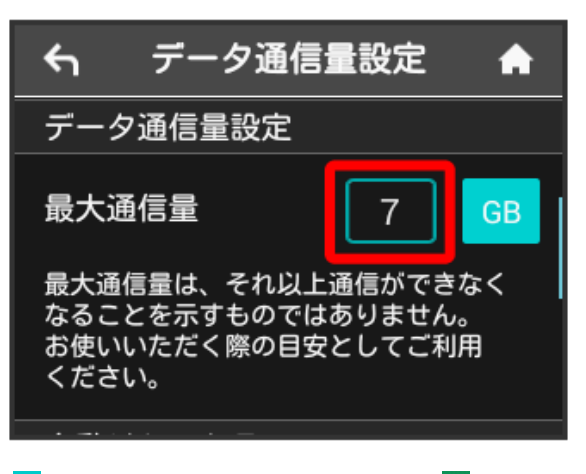

●● (GB)をタップすると、最大通信量の単位を ●● (MB) に変更できます。

### 4

最大通信量とする数値を入力 ラ 💽

| € | 最大通信量 |   |   |   |    |
|---|-------|---|---|---|----|
| 2 |       |   |   |   | ок |
| 1 | 2     | 3 | 4 | 5 |    |
| 6 | 7     | 8 | 9 | 0 |    |

🏁 最大通信量が設定されます。

・数値は1~999の範囲で入力が可能です。

# 自動リセット日を設定する

毎月、データ通信量を自動的にリセットする日を設定できます。 設定した日付から、翌日に変わるタイミングでリセットされます。

#### 1

(データ通信量)

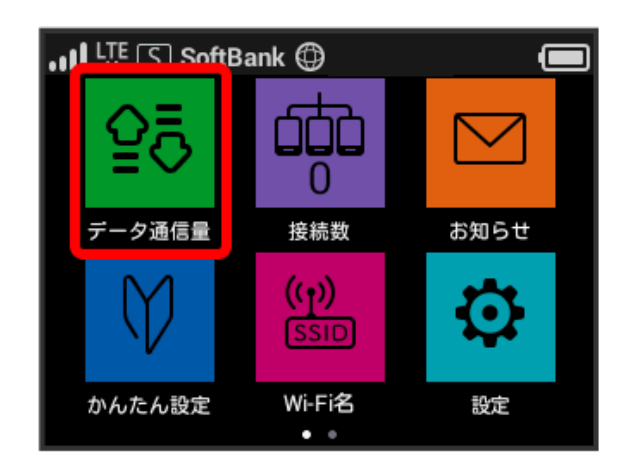

・データ通信量をホーム画面やロック画面に表示するかどうかの確 認画面が表示された場合は、 いいえ をタップします。

#### 2

データ通信量設定

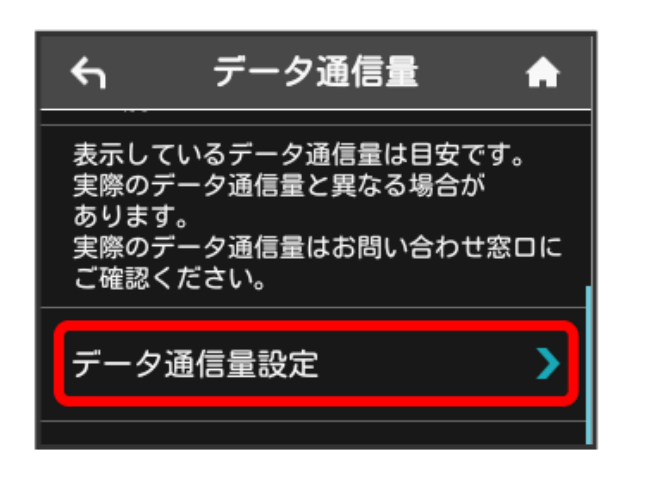

# 3

「自動リセット日」の数字をタップ

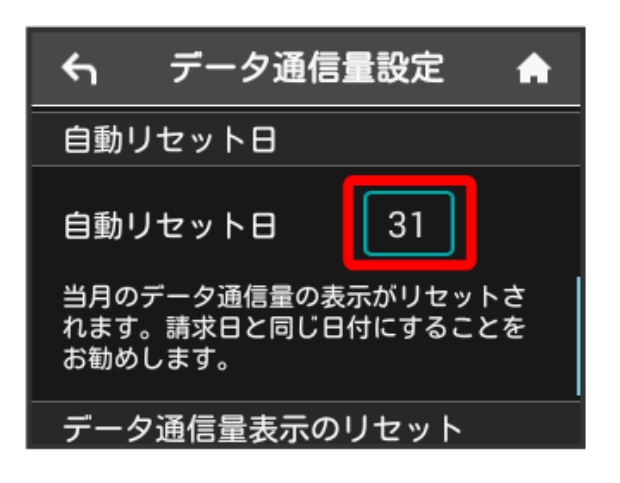

# 4

自動的にリセットする日を入力 ⋺ 💽

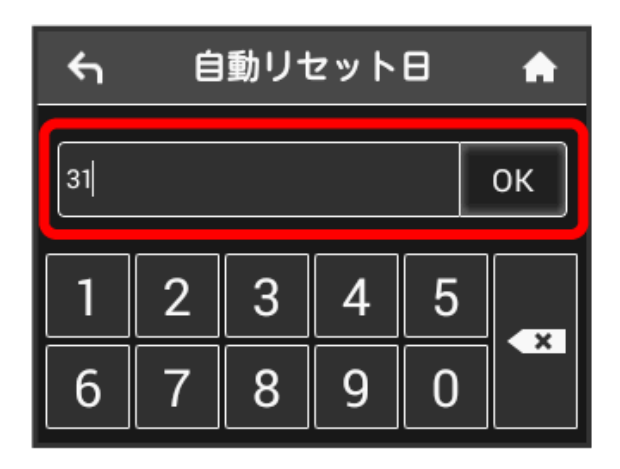

🏁 データ通信量を自動的にリセットする日が設定されます。

- ・数値は1~31の範囲で入力が可能です。
- ・自動リセット日を31に設定すると、月末日が31日に満たない月で も月末日にリセットされます。

# データ通信量をリセットする

当月・当日・1日前・2日前・3日前のすべてのデータ通信量をリ セットします。

# 1

(データ通信量)

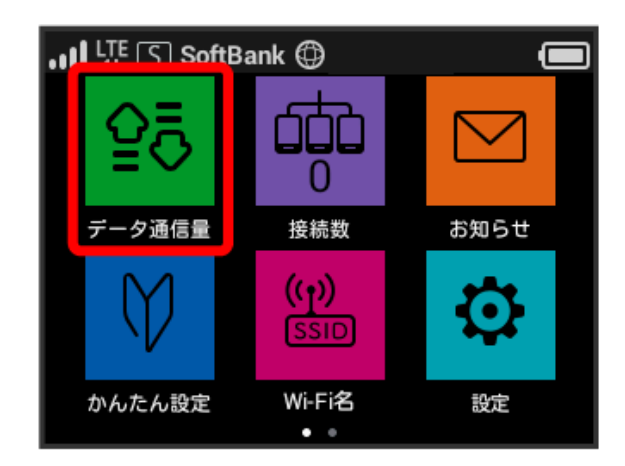

・データ通信量をホーム画面やロック画面に表示するかどうかの確 認画面が表示された場合は、 いいえ をタップします。

### 2

「データ通信量設定」

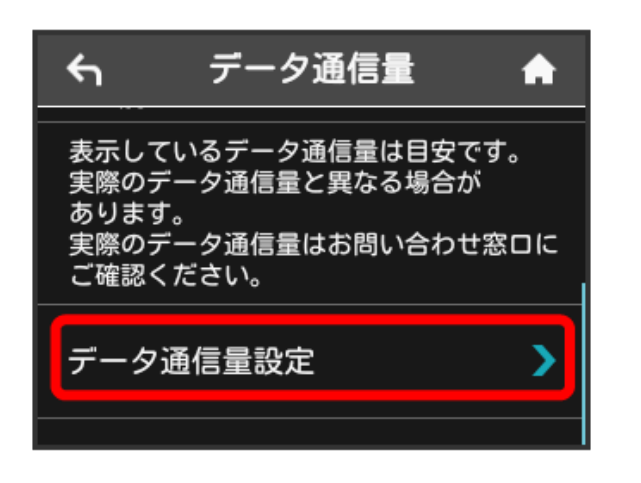

# 3

リセット

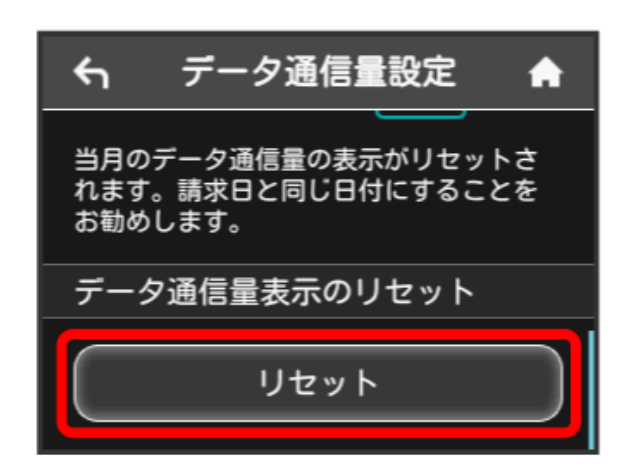

4

[はい]

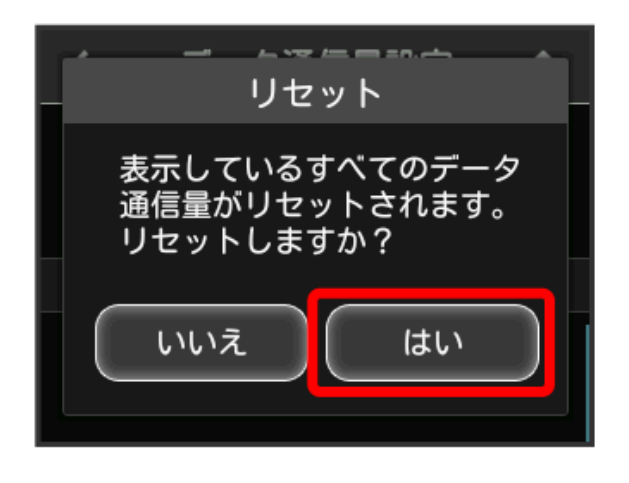

🏁 データ通信量がリセットされます。